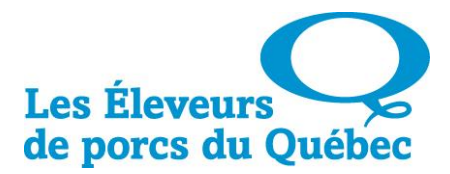

## PROCÉDURE DE TRANSFERT DES DÉPLACEMENTS D'ANIMAUX MORTS VERS PORCTRACÉ

- 1. Se connecter avec son accès personnel sur le site <u>https://piqtrace.traceability.ca/login</u>
- 2. Positionner la souris sur l'onglet « Événements » et cliquer sur « Créer un évènement sans document ».
- 3. Choisir le type d'événement : « Élimination des cadavres ».

|                                                 | DIAN PORK<br>LENCE<br>DRC CANADIEN | A Seules<br>été mo<br>canad<br>PorcTI | s les couleurs de l'interfac<br>odifiées pour inclure les a<br>ien (PorcSALUBRITÉ et P<br>RACÉ. | ce et l'image de ma<br>autres programmes<br>orcBIEN-ÊTRE), il s | arque de PorcTRACI<br>s d'Excellence du po<br>s'agit toujours de | Éont 🔀<br>prc |           | Canadian Pork Council<br>Conseil canadien du porc |  |  |
|-------------------------------------------------|------------------------------------|---------------------------------------|-------------------------------------------------------------------------------------------------|-----------------------------------------------------------------|------------------------------------------------------------------|---------------|-----------|---------------------------------------------------|--|--|
| 👤 Intervenants                                  | 🏦 Sites                            | 🚗 Véhicules                           | 👾 Identifiants d'animaux                                                                        | 📄 Événements                                                    | S Commandes                                                      | 🚑 Traç        | abilité   | 🗔 Système                                         |  |  |
| Créer un événement                              |                                    |                                       |                                                                                                 |                                                                 |                                                                  |               |           |                                                   |  |  |
| Numéro de con                                   | (i                                 | ) Légende : 🖕 Lo                      | e point rouge indique les                                                                       | sections qui doive                                              | nt être remplies. Le                                             | es autres s   | ections s | ont optionnelles.                                 |  |  |
| Type de déclaratior                             | Élimination des cad                | lavres 🗸 Crée                         | er Annuler                                                                                      |                                                                 |                                                                  |               |           |                                                   |  |  |
| Élimination des                                 | s cadavres d'an                    | imaux (CPC                            | i)                                                                                              |                                                                 |                                                                  |               |           |                                                   |  |  |
| <ul> <li>Envoyé de</li> <li>Envoyé à</li> </ul> |                                    |                                       | •                                                                                               | Date                                                            |                                                                  |               |           |                                                   |  |  |

4. Compléter les champs qui ont une **puce rouge seulement**. (Envoyé de... & Date)

| Numéro de compte: CPC0016915                                    |  |        |  |  |  |  |  |  |  |
|-----------------------------------------------------------------|--|--------|--|--|--|--|--|--|--|
| Type de déclaration<br>Élimination des cadavres V Créer Annuler |  |        |  |  |  |  |  |  |  |
| Élimination des cadavres d'animaux (CPC                         |  |        |  |  |  |  |  |  |  |
| • Envoyé de                                                     |  | • Date |  |  |  |  |  |  |  |
| Envoyé à                                                        |  |        |  |  |  |  |  |  |  |
| Nom de compagnie                                                |  |        |  |  |  |  |  |  |  |

5. Pour terminer, cliquer sur : Enregistrer

Maison de l'UPA 555, boul. Roland-Therrien, bureau 120 Longueuil (Québec) J4H 4E9 **T Comptabilité** 450 679-0530 | **T Discritica sin table 150** 679-0530

 T Comptabilité
 450 679-0530
 I
 T Direction générale
 450 679-0530
 I
 T Mise en marché
 1 800 363-7672

 F Comptabilité
 450 679-0453
 I
 F Direction générale
 450 679-0102
 F Mise en marché
 450 679-7382